### ConstructConnect

**Viewing and downloading documents** 

**Working with the Document Viewer** 

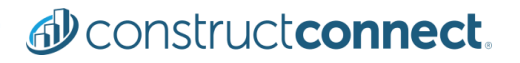

The ConstructConnect Platform document viewer gives you access to project plans, specifications and addenda for viewing, downloading and for performing takeoff. You can use filtering to locate the exact document types and preview, export and print documents. You can search the documents using new keywords or append the terms from the original search.

The document viewer is accessed from the project details page of projects that have documents attached by either selecting the icon or the number that appears above the document type.

**Note** that you must first run a project search that includes project documents.

The following shows the two options for accessing the document viewer from the project details page.

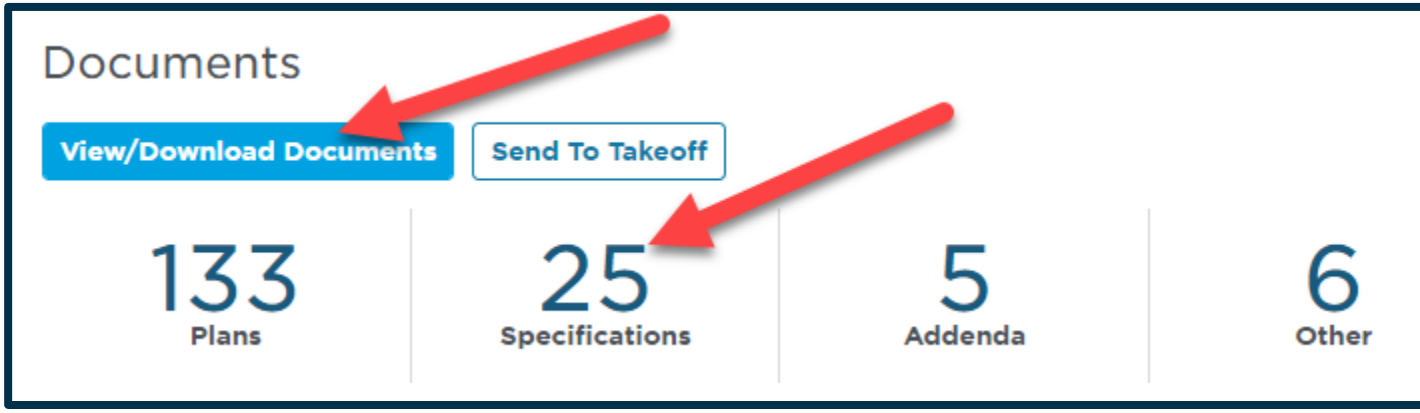

#### Viewing the window:

When keywords are used in your search, the document viewer opens in a new browser with the first instances of your keyword highlighted in the document:

| Download All Open With -                                                                                                    | <ul> <li>Install anchor bolts according to anc</li> </ul> |
|----------------------------------------------------------------------------------------------------|-----------------------------------------------------------|
| ("Interior Painting' <sup>I</sup> AND ("Wall Pri ⊗ Q                                                                                                    | PAINTING                                                  |
| ("Interior Painting" AND ("Wall Primer" OR "Enamel Primer" OR "Alkyd" OR "Block Filler"<br>OR "Topcoat" OR "Prime Coat" OR "Primer Coat" OR "Finish Coat" OR "Latex" OR "VOC<br>Compliant")) |                                                           |
|                                                                                                    | painting. Comply with SSFC-FA Trequirer                   |
| Page 34                                                                                                    |                                                           |
| Page 35                                                                                                    | 1. Apply paint by brush or spray to prov                  |
| Page 36                                                                                                    | B. Touchup: Comply with requirements in                   |
| Page 37                                                                                                    | painting of field welds, bolted connections               |
| Page 38                                                                                                    | metal.                                                    |

The document tree initially displays only those documents matching your keywords.

However, you can access all project documents from the document tree, including any addenda with all subsequent revisions.

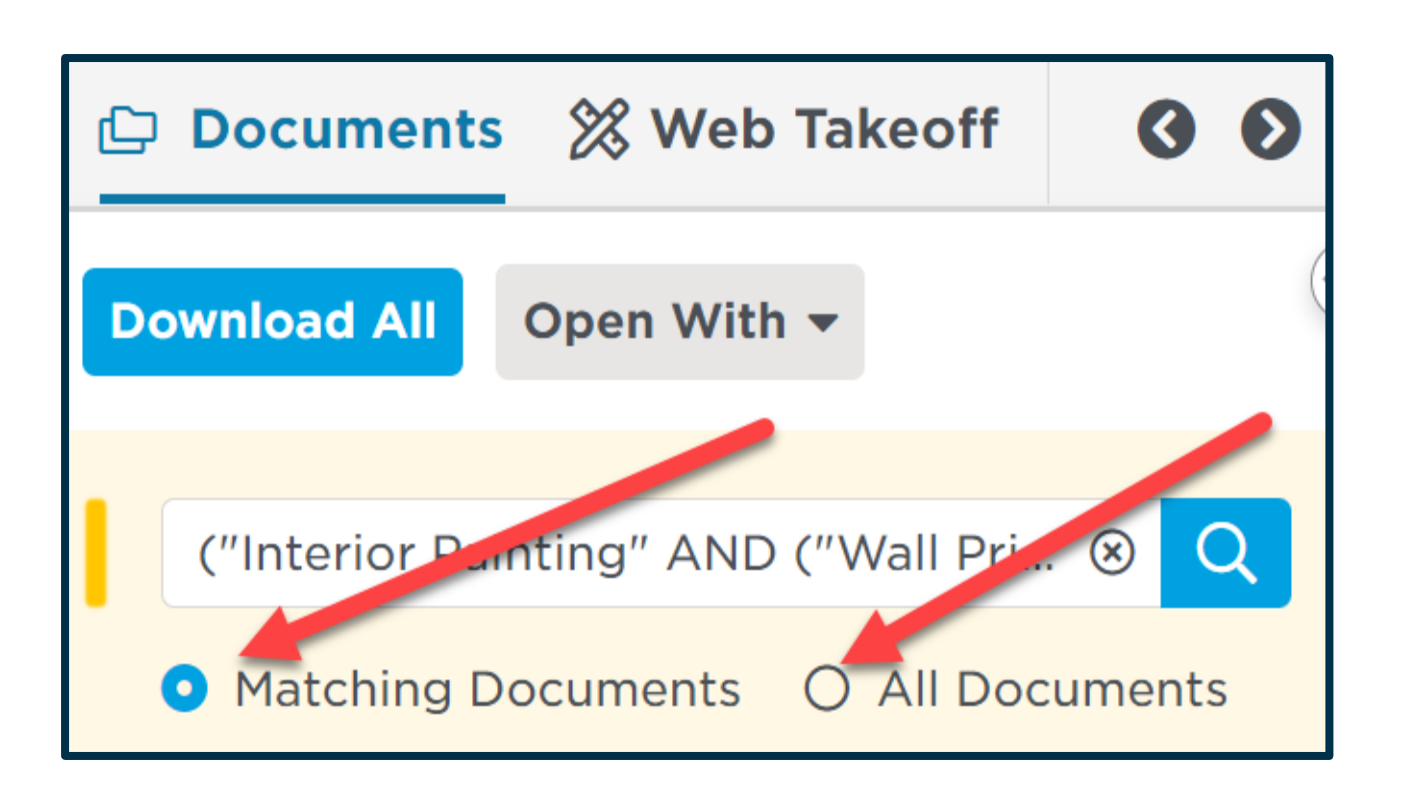

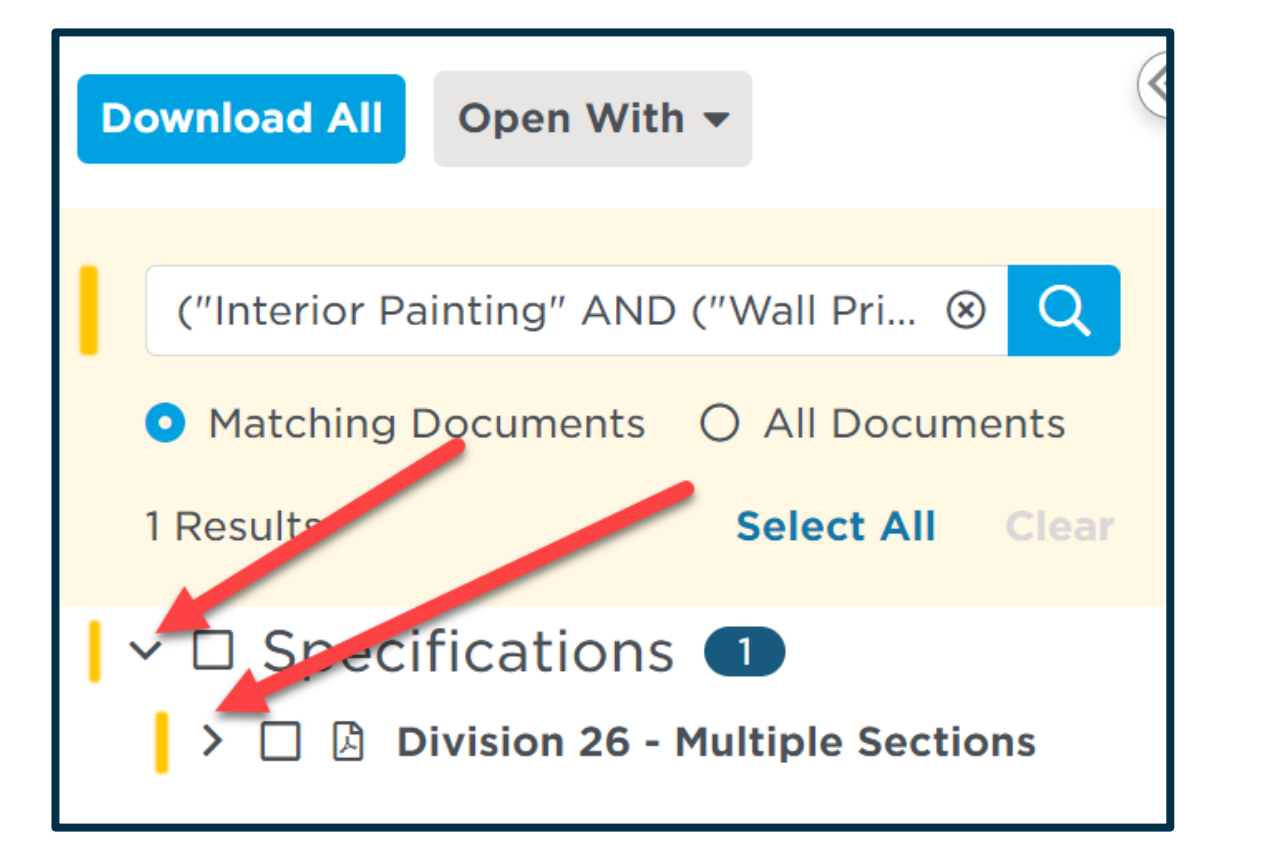

Click the up and down arrows to open and close document categories.

To open documents in the viewing panel, click on the document name in the tree. Viewing and downloading documents The document tree is separated by category: Plans Specifications Other Documents Addenda > 🗆 Plans 🕕 ✓ □ Other Documents **Planholders List** 

□ Addenda

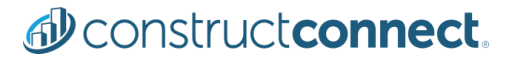

#### Downloading documents:

The options at the top of the document tree gives you the ability to search for additional keywords, download all documents, download only selected documents, and to open with one of our Takeoff products.

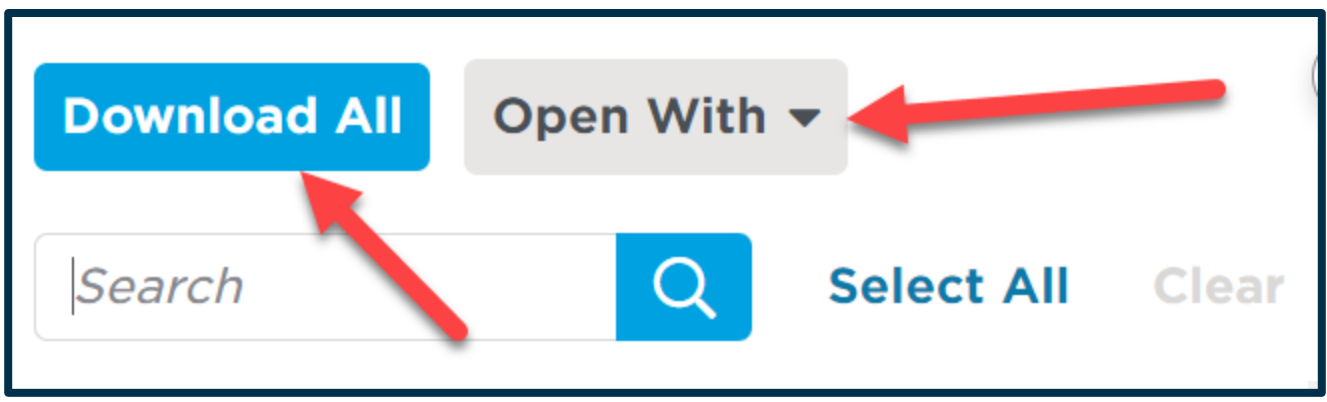

Your documents download in PDF format to your local device for use in printing and sharing.

#### To download project documents:

- 1. Click on the *Documents* tab to display the document set for the project.
- 2. Choose from the following to continue.

| To download              | Then                                                                                                    |
|--------------------------|----------------------------------------------------------------------------------------------------|
| Individual<br>documents  | <ul> <li>select the individual documents in the list.</li> <li>From the <i>Actions</i> menu, click <b>Download Selected</b><br/><b>Documents</b>.</li> </ul> |
| all documents in the set | <ul> <li>click Select All from the <i>Actions</i> menu.</li> <li>Click Download All at the bottom of the page.</li> </ul>                                    |

3. When prompted, select the location for the download and then click **Save**.

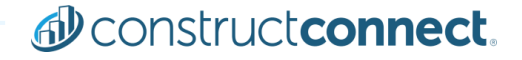

# D construct connect.

Want to know more? Please use this link to access our <u>Training Resource Center</u>. THANK YOU

## **BEFORE YOU BUILD.**

Construct connect.

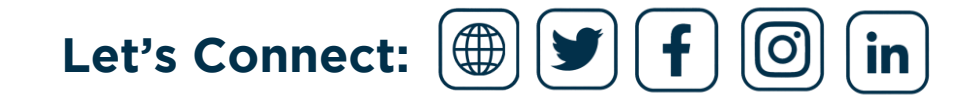